# Get The Bunny

### System requirements for GetTheBunny:

PII 300, Windows 95, 98 (SE), ME, 2000, 64 Mb RAM, 65 Mb free hard disk space, DirectX 8 compatible graphics card with 3D accelerator, sound card, mouse, CD-ROM drive, optional: Internet access.

## Configurations program "Get The Bunny Setup"

The configuration program starts automatically the first time you start the game. In the configuration program you can select the resolution. If you have two 3D graphics cards, you can also select which one to use. To check if your graphics card works with the game, click on Test. If a brown bunny is displayed, the card has passed the test.

To make changes at a later date, simply start the configuration program again. If you experience performance problems, select a lower resolution and/or color depth. The color depth is shown after the resolution, for example 1024 \* 768 32 indicates a resolution of 1024 \* 768 with 32 bit color depth.

#### Controls

Left mouse button to shoot Right mouse button to reload (or zoom with sniper weapon).

Tip: Advanced users can use the cursor keys on the keyboard to turn more quickly. Pause: P key

Boss key: If you hit the F1 key during a game, Get The Bunny disappears immediately from the screen and just remains in the task bar. To return to the game, simply click with the right mouse button on the Get The Bunny icon in the task bar.

#### online highscore

In the full version Get The Bunny allows you to enter your high score in the world rankings list. When you've finished a game, you will be asked if you want to save your high score online. Click on "Yes" and the high score will be transferred using an external program.

When you quit "*Get The Bunny*" a dialog box will appear in which you can transfer the high score(s) to the Get The Bunny website. Go online and then confirm the transfer with "OK" and your high score will then be entered in the world ranking list.